# 1. Login, Account Overview and Balance

- 2. <u>Check Contribution History</u>
- 3. Check and Change Investment Choice
- 4. Reset and Edit Password

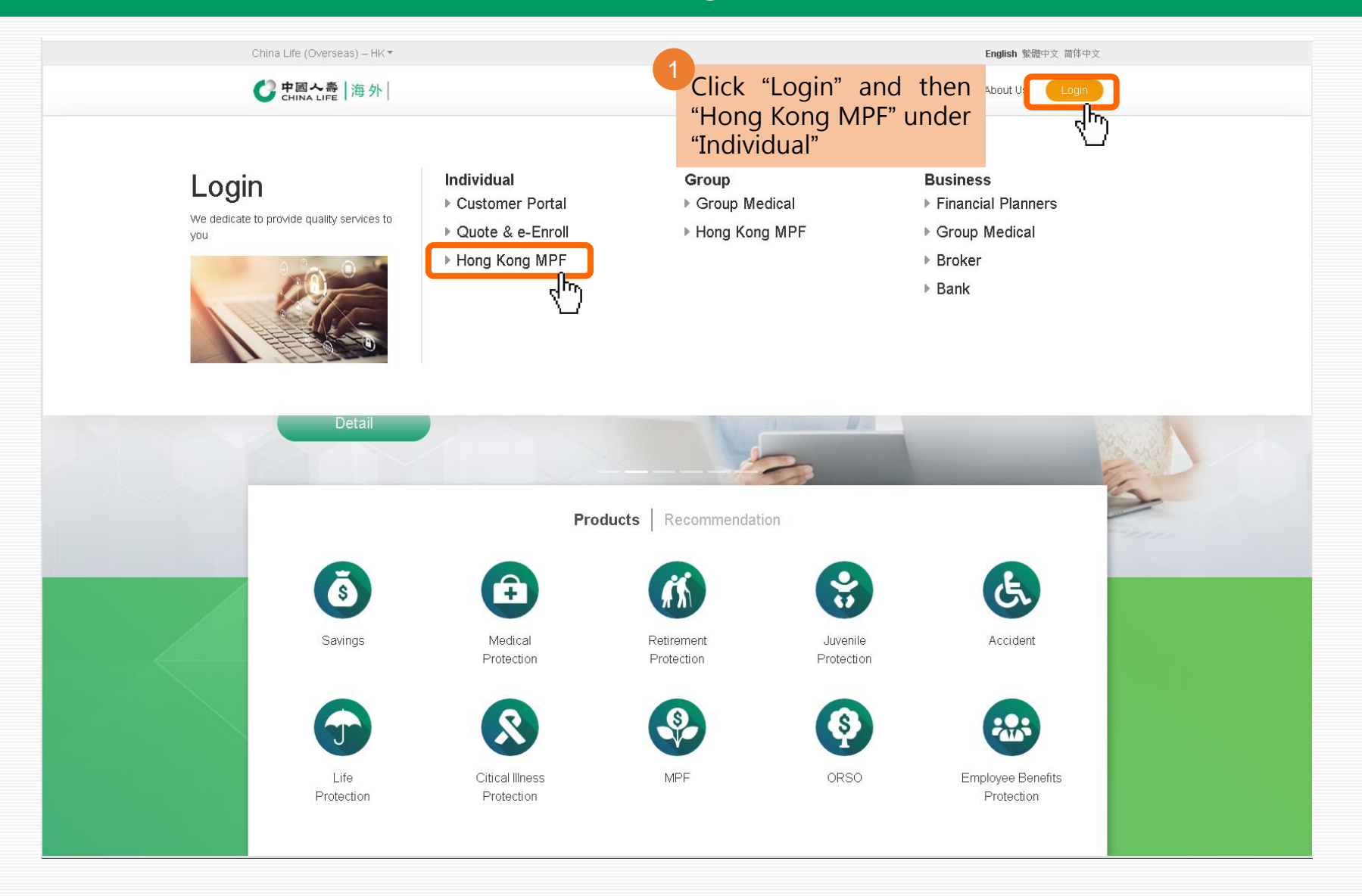

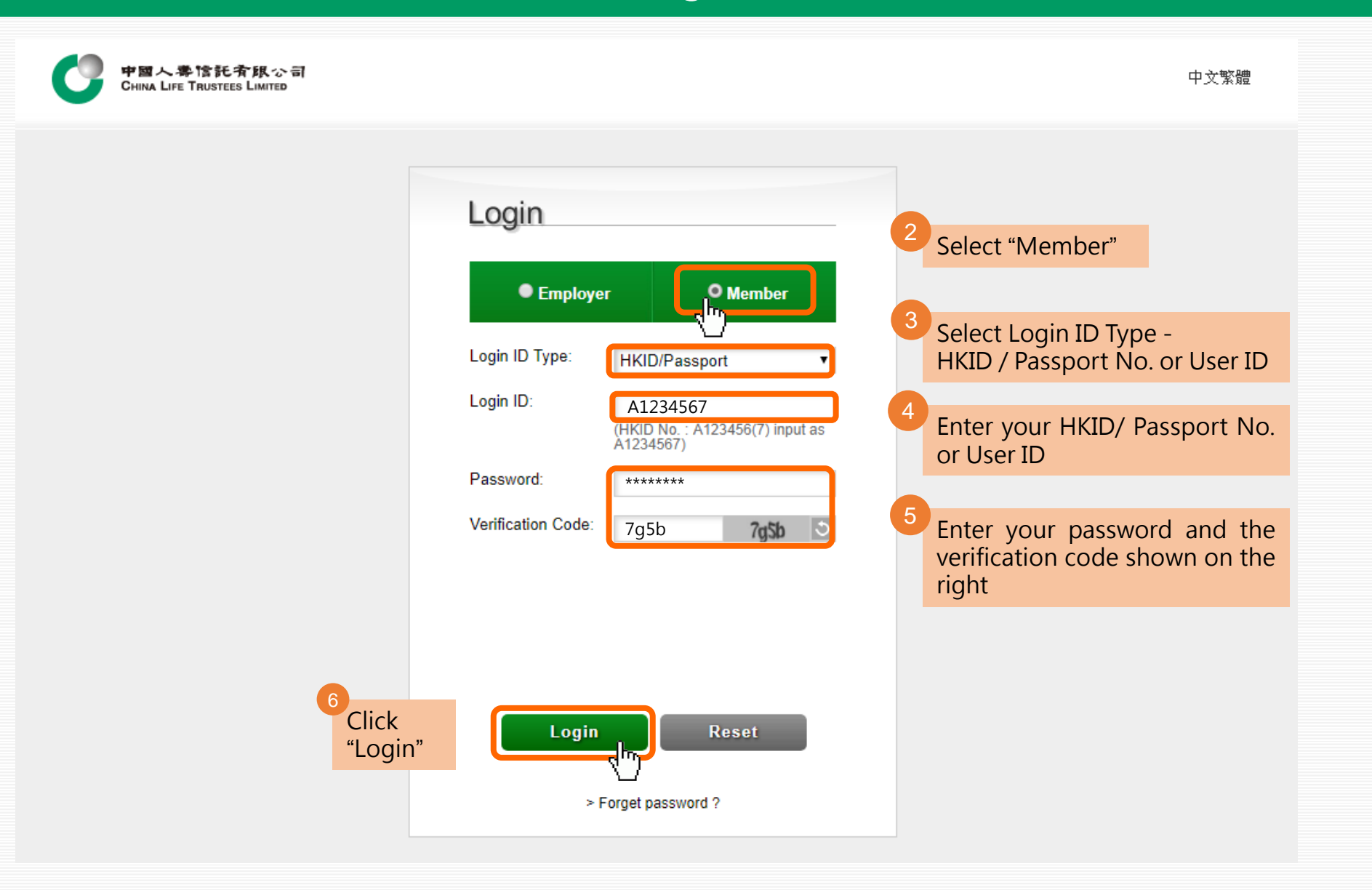

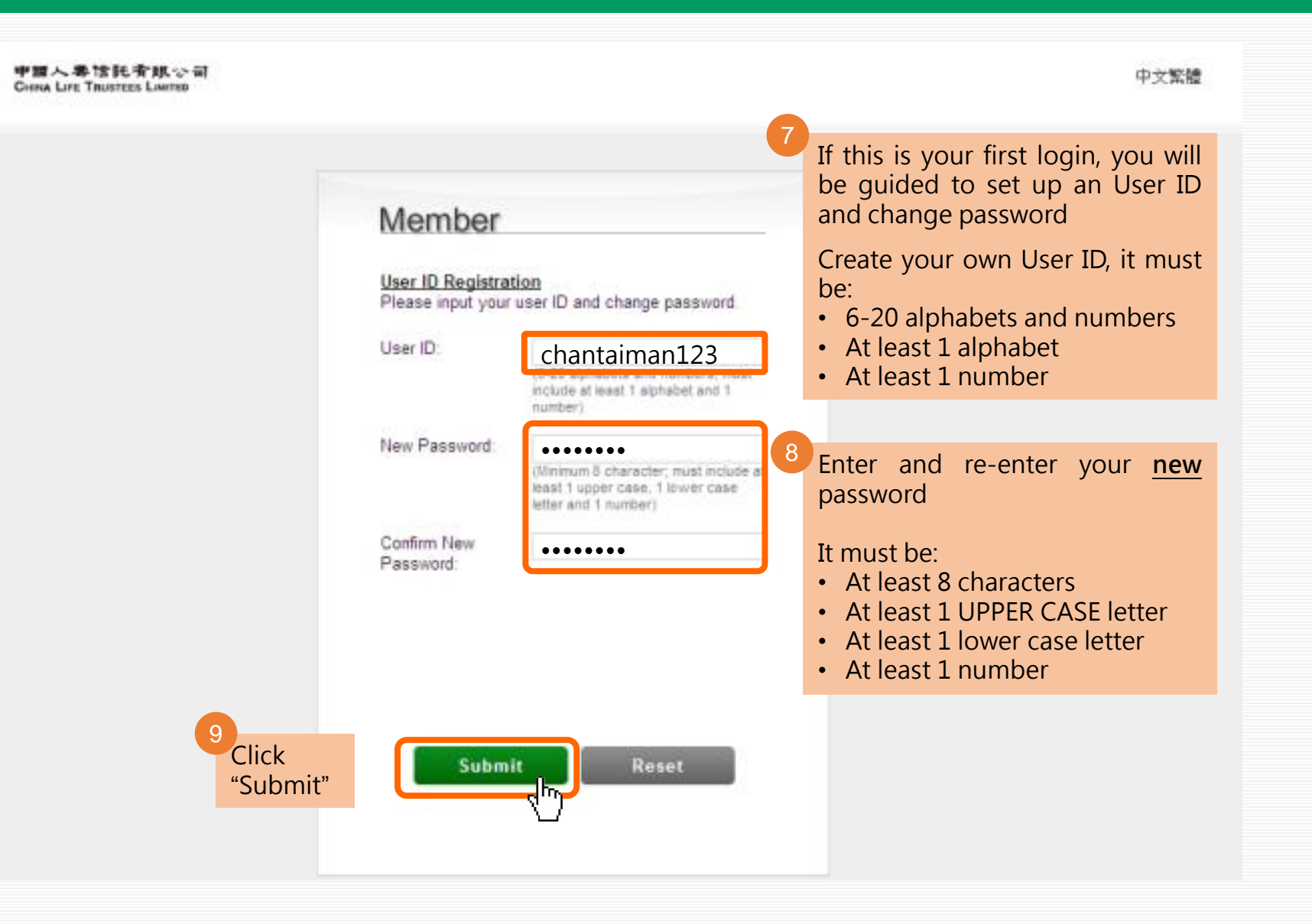

中國人專情託有限公 CHINA LIFE TRUSTEES LIMITED

Hi! CHAN TAI MAN Log Out Last Login : 24/08/2018 16:40:04

中文繁體

### Disclaimer

Please read the followings carefully before you use this website ("Site"). If you do not agree with the terms of use, please do not use this Site or download any materials from it.

#### Terms of Use

Access to this Site and related online services ("Services") are made available to you under the provisions below, disclaimers, other terms and conditions, rules and policies (including the Privacy Policy) (collectively "Terms of Use") posted on this Site by China Life Trustees Limited ("Trustee"). By accessing, downloading and/or using this Site and/or the Services, you agree to be legally bound by the Terms of Use as may be amended from time to time.

The Trustee will collect, use and store any personal data provided by you in accordance with the Privacy Policy.

The Trustee may change, modify, amend and remove any part of the Terms of Use at any time in its sole discretion. Any new features, including the release of new services, content, updates or resources shall be subject to the current Terms of Use. You should periodically visit this page to review the Terms of Use.

#### Grant of Licence

The Trustee grants you a personal, limited and revocable licence to make personal and non-commercial use of this Site. You may download information and materials contained in this Site for your personal and non-commercial use only. You may not sell, license, modify, alter, reproduce, publicly display or distribute any materials contained within this Site in any way or otherwise use it for any public or commercial purpose without the prior written authorized permission of the Trustee and/or its third party licensors. The Trustee reserves all rights for any unauthorized use of this Site and retains the right to revoke this licence at any time if you are in breach of the Terms of Use.

#### Use of this Site

You agree that your use of this Site is at your sole risk. This Site is provided on "as is" and "as available" bases. To the fullest extent permitted by applicable laws, the Trustee expressly disclaims all warranties of any kind, whether express or implied, including but not limited to merchantability, non-infringement of intellectual property rights, fitness for particular purpose or absence of computer viruses.

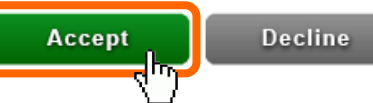

# Online Service Guide - Member 1.2 Account Overview

| 中國人學情託有限公司       Hil CHAN         CHINA LIFE TRUSTEES LIMITED       Last Login |                         |            |                                                 |                                  | AI MAN Log Out<br>23/08/2018 13:47:57 | 中文繁體                                         |
|--------------------------------------------------------------------------------|-------------------------|------------|-------------------------------------------------|----------------------------------|---------------------------------------|----------------------------------------------|
| Account Overvie                                                                | w Edit Login I          | Password   | Statement Downlo                                | ad Online In                     | struction Status                      |                                              |
| Account Overview<br>As of 22/08/2018                                           |                         |            |                                                 | eck your account                 | balance and gain / loss since         |                                              |
| Scheme No.                                                                     | Account Type            | Member No. | Latest<br>Constituent Fund<br>Subscription Date | Latest<br>Contribution<br>Period | Total Balanc<br>(HK\$)                | ce Gain/(Loss)<br>of Account Since Inception |
| 00000012345<br>զիդ                                                             | Contribution<br>Account | 000978     | 08/08/2018                                      | 07/2018                          | 100,000.00                            | 100.00                                       |
| ىر<br>Click Scheme No                                                          | . to show more a        | details    |                                                 |                                  |                                       |                                              |

# Online Service Guide - Member 1.3 Account Balance

| 中國人尊愴託者<br>China Life Trustees                                  | 「 <b>限</b> 心司<br>Limited |                             |             |                           | Hi!<br>Las | CHAN TAI MAN <b>Log Ou</b><br>at Login : 24/08/2018 16:40: | t<br>04 |                          | 中文繁體                          |
|-----------------------------------------------------------------|--------------------------|-----------------------------|-------------|---------------------------|------------|------------------------------------------------------------|---------|--------------------------|-------------------------------|
| Account Overview                                                | Edit Login F             | Password                    | Statem      | ent Download              | 0          | nline Instruction Statu                                    | s       |                          |                               |
| Scheme Member Accou<br>00000012345-000978                       | Int No.                  | Account<br>As of 22/08/2018 | Balar       | ice <sup>3</sup> Diff     | feren      | t contribution port                                        | ions a  | re shown                 |                               |
| Account Type:                                                   |                          |                             |             | Cor                       | ntribut    | ion (HK\$)                                                 |         |                          |                               |
| Contribution Account                                            |                          | Employer                    |             |                           |            | Employee                                                   |         |                          | Former Employmen<br>Mandatory |
| Account Balance                                                 |                          | Mandato<br>Contribut        | ory<br>tion | Voluntary<br>Contribution |            | Mandatory<br>Contribution                                  | C       | Voluntary<br>ontribution | Contribution(HK\$)            |
| Constituent Fund Ba                                             | alance                   | 50,000.00                   |             | 0.00                      |            | 50,000.00                                                  | 0.00    |                          | 0.00                          |
| Contribution History                                            |                          | 4                           |             |                           |            |                                                            |         |                          | •                             |
| Investment Choice                                               |                          |                             |             |                           |            |                                                            |         |                          |                               |
| Member Detail                                                   |                          |                             |             |                           |            |                                                            |         |                          |                               |
| Transfer-in Applicati                                           | on                       |                             |             |                           |            |                                                            |         |                          |                               |
| <ul> <li>Administration Servi<br/>Instruction Status</li> </ul> | ce                       |                             |             |                           |            |                                                            |         |                          |                               |

# Online Service Guide - Member 1.3 Account Balance

| 中国人専信託有限公司<br>China Life Trustees Limited                       |              |                             | Hi! CHAN TAI MAN Log Out 中文對<br>Last Login : 24/08/2018 16:40:04 |                                                      |                                                      |                      |
|-----------------------------------------------------------------|--------------|-----------------------------|------------------------------------------------------------------|------------------------------------------------------|------------------------------------------------------|----------------------|
| Account Overview                                                | Edit Logi    | n Password                  | Statement Download                                               | Online Instruction                                   | Status                                               |                      |
| Scheme Member Accou<br>00000012345-000978                       | unt No.<br>▼ | Account<br>As of 22/08/2018 | Balance                                                          |                                                      |                                                      |                      |
| Account Type:<br>Contribution Account                           |              | (\$)                        |                                                                  |                                                      |                                                      |                      |
| Contribution Account                                            |              | Employee                    |                                                                  | Former Employment<br>Mandatory<br>Contribution(HK\$) | Former Employment<br>Voluntary<br>Contribution(HK\$) | Total Balance (HK\$) |
| Account Balance                                                 |              | Mandatory<br>Contribution   | Voluntary<br>Contribution                                        |                                                      |                                                      |                      |
| Constituent Fund Ba                                             | alance       | 3.61                        | 0.00                                                             | 0.00                                                 | 0.00                                                 | 100,000.00           |
| Contribution History                                            |              | 4                           |                                                                  |                                                      |                                                      | •                    |
| Investment Choice                                               |              |                             |                                                                  |                                                      |                                                      |                      |
| Member Detail                                                   |              |                             |                                                                  |                                                      |                                                      |                      |
| Transfer-in Applicati                                           | on           |                             |                                                                  |                                                      |                                                      |                      |
| <ul> <li>Administration Servi<br/>Instruction Status</li> </ul> | се           |                             |                                                                  |                                                      |                                                      |                      |

## Online Service Guide - Member 1.4 Constituent Fund Balance

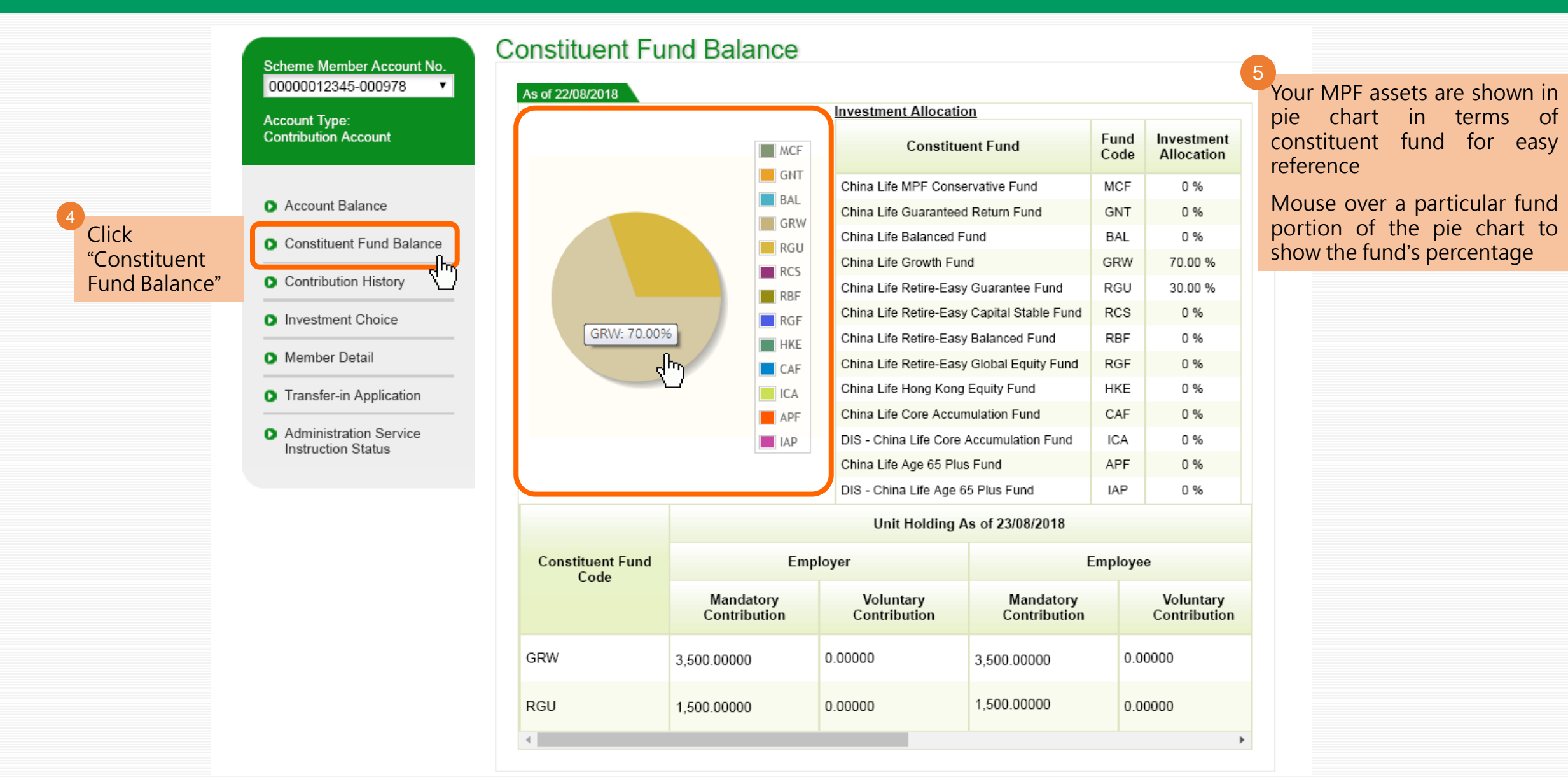

## Online Service Guide - Member 1.4 Constituent Fund Balance

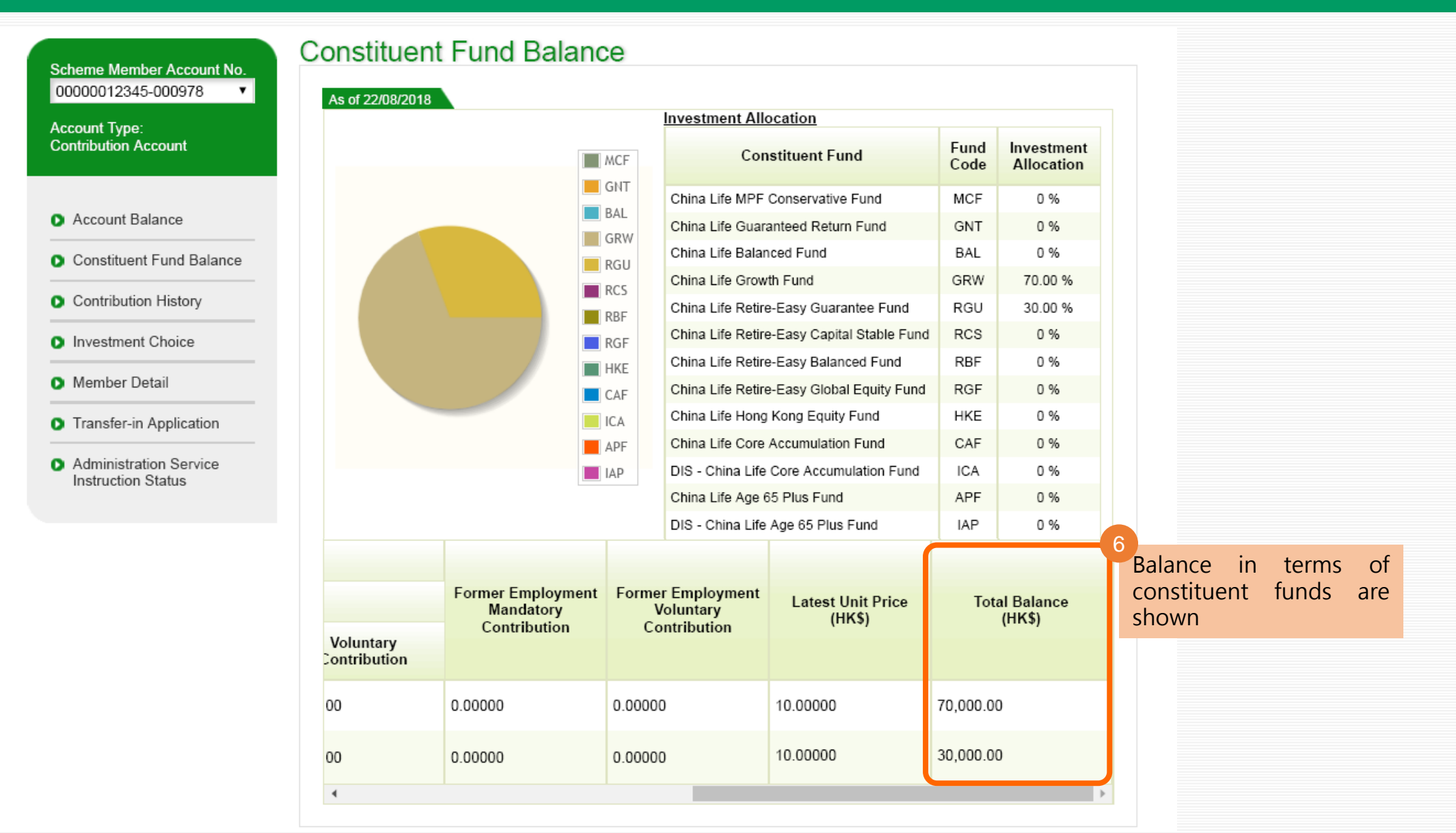

| 中國人事情託有限公司<br>China Life Trustees Limited |                                                                               |            |                                                 | Hi! CHAN TA<br>Last Login : 23   | Hi! CHAN TAI MAN <b>Log Out</b><br>Last Login : 23/08/2018 13:47:57 |                                           |  |
|-------------------------------------------|-------------------------------------------------------------------------------|------------|-------------------------------------------------|----------------------------------|---------------------------------------------------------------------|-------------------------------------------|--|
| Account Overvie                           | unt Overview Edit Login Password Statement Download Online Instruction Status |            |                                                 |                                  |                                                                     |                                           |  |
| Account Overview<br>As of 22/08/2018      |                                                                               |            |                                                 |                                  |                                                                     |                                           |  |
| Scheme No.                                | Account Type                                                                  | Member No. | Latest<br>Constituent Fund<br>Subscription Date | Latest<br>Contribution<br>Period | Total Balance<br>(HK\$)                                             | Gain/(Loss)<br>of Account Since Inception |  |
| 00000012345                               | Contribution<br>Account                                                       | 000978     | 08/08/2018                                      | 07/2018                          | 100,000.00                                                          | 100.00                                    |  |
| ck Scheme No                              |                                                                               |            |                                                 |                                  |                                                                     |                                           |  |
|                                           |                                                                               |            |                                                 |                                  |                                                                     |                                           |  |

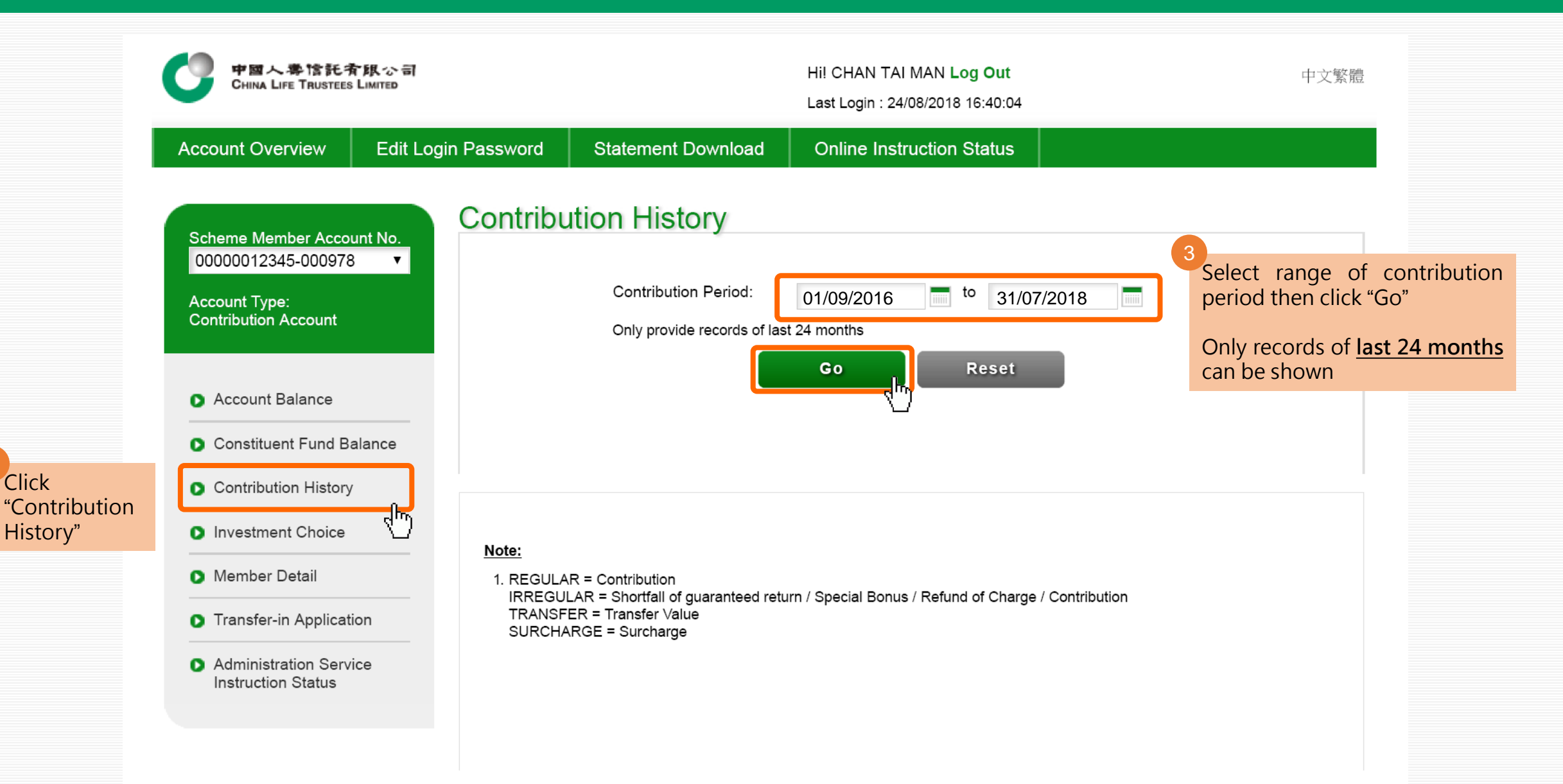

Click

History"

| estment Choice                          | As of 22/08/2018         |                       |                                     |                                     |                                     | period will be shown |
|-----------------------------------------|--------------------------|-----------------------|-------------------------------------|-------------------------------------|-------------------------------------|----------------------|
| ember Detail                            |                          |                       |                                     | Cont                                | ribution                            |                      |
| ansfer-in Application                   | Constituent<br>Fund Unit | Contribution Period   | Emp                                 | ployer                              | Em                                  |                      |
| ministration Service<br>truction Status | Subscription<br>Date     | Contribution Period   | Mandatory<br>Contribution<br>(HK\$) | Voluntary<br>Contribution<br>(HK\$) | Mandatory<br>Contribution<br>(HK\$) |                      |
|                                         | 08/08/2018               | 01/07/2018 31/07/2018 | 1,500.00                            | 0.00                                | 1,500.00                            |                      |
|                                         | 05/07/2018               | 01/06/2018 30/06/2018 | 1,500.00                            | 0.00                                | 1,500.00                            |                      |
|                                         | 08/06/2018               | 01/05/2018 31/05/2018 | 1,500.00                            | 0.00                                | 1,500.00                            |                      |
|                                         | 07/05/2018               | 01/04/2018 30/04/2018 | 1,500.00                            | 0.00                                | 1,500.00                            |                      |
|                                         | 09/04/2018               | 01/03/2018 31/03/2018 | 1,500.00                            | 0.00                                | 1,500.00                            |                      |
|                                         | 08/03/2018               | 01/02/2018 28/02/2018 | 1,500.00                            | 0.00                                | 1,500.00                            |                      |

#### Note:

1. REGULAR = Contribution

IRREGULAR = Shortfall of guaranteed return / Special Bonus / Refund of Charge / Contribution TRANSFER = Transfer Value SURCHARGE = Surcharge

Contribution History
 Investment Choice
 Member Detail
 Transfer-in Application

 Administration Service Instruction Status

| As | of 22/08/2018                       |                                     |                                     |                     |                    |
|----|-------------------------------------|-------------------------------------|-------------------------------------|---------------------|--------------------|
|    | Contri                              | bution                              |                                     |                     |                    |
| np | loyer                               | Empl                                | loyee                               | Contribution        | Total Contribution |
|    | Voluntary<br>Contribution<br>(HK\$) | Mandatory<br>Contribution<br>(HK\$) | Voluntary<br>Contribution<br>(HK\$) | Type <sup>(1)</sup> | (HK\$)             |
|    | 0.00                                | 1,500.00                            | 0.00                                | REGULAR             | 3,000.00           |
|    | 0.00                                | 1,500.00                            | 0.00                                | REGULAR             | 3,000.00           |
|    | 0.00                                | 1,500.00                            | 0.00                                | REGULAR             | 3,000.00           |
|    | 0.00                                | 1,500.00                            | 0.00                                | REGULAR             | 3,000.00           |
|    | 0.00                                | 1,500.00                            | 0.00                                | REGULAR             | 3,000.00           |
|    | 0.00                                | 1,500.00                            | 0.00                                | REGULAR             | 3,000.00           |
|    |                                     |                                     |                                     |                     | •                  |

#### Note:

1. REGULAR = Contribution

IRREGULAR = Shortfall of guaranteed return / Special Bonus / Refund of Charge / Contribution TRANSFER = Transfer Value SURCHARGE = Surcharge

# Online Service Guide - Member 3.1 Investment Choice

| 中國人考情<br>China Life Tri        | 中国人専信託有限公司<br>China Life Trustees Limited                                    |            |                                                 |                                  | Hi! CHAN TAI MAN Log Out<br>Last Login : 23/08/2018 13:47:57 |                                           |  |
|--------------------------------|------------------------------------------------------------------------------|------------|-------------------------------------------------|----------------------------------|--------------------------------------------------------------|-------------------------------------------|--|
| Account Overvie                | nt Overview Edit Login Password Statement Download Online Instruction Status |            |                                                 |                                  |                                                              |                                           |  |
| Account ON<br>As of 22/08/2018 | verview                                                                      |            |                                                 |                                  |                                                              |                                           |  |
| Scheme No.                     | Account Type                                                                 | Member No. | Latest<br>Constituent Fund<br>Subscription Date | Latest<br>Contribution<br>Period | Total Balance<br>(HK\$)                                      | Gain/(Loss)<br>of Account Since Inception |  |
| 00000012345<br>(hr)            | Contribution<br>Account                                                      | 000978     | 08/08/2018                                      | 07/2018                          | 100,000.00                                                   | 100.00                                    |  |
| ck Scheme No.                  |                                                                              |            |                                                 |                                  |                                                              |                                           |  |
|                                |                                                                              |            |                                                 |                                  |                                                              |                                           |  |

## **Online Service Guide - Member** 3.1 Investment Choice

Click

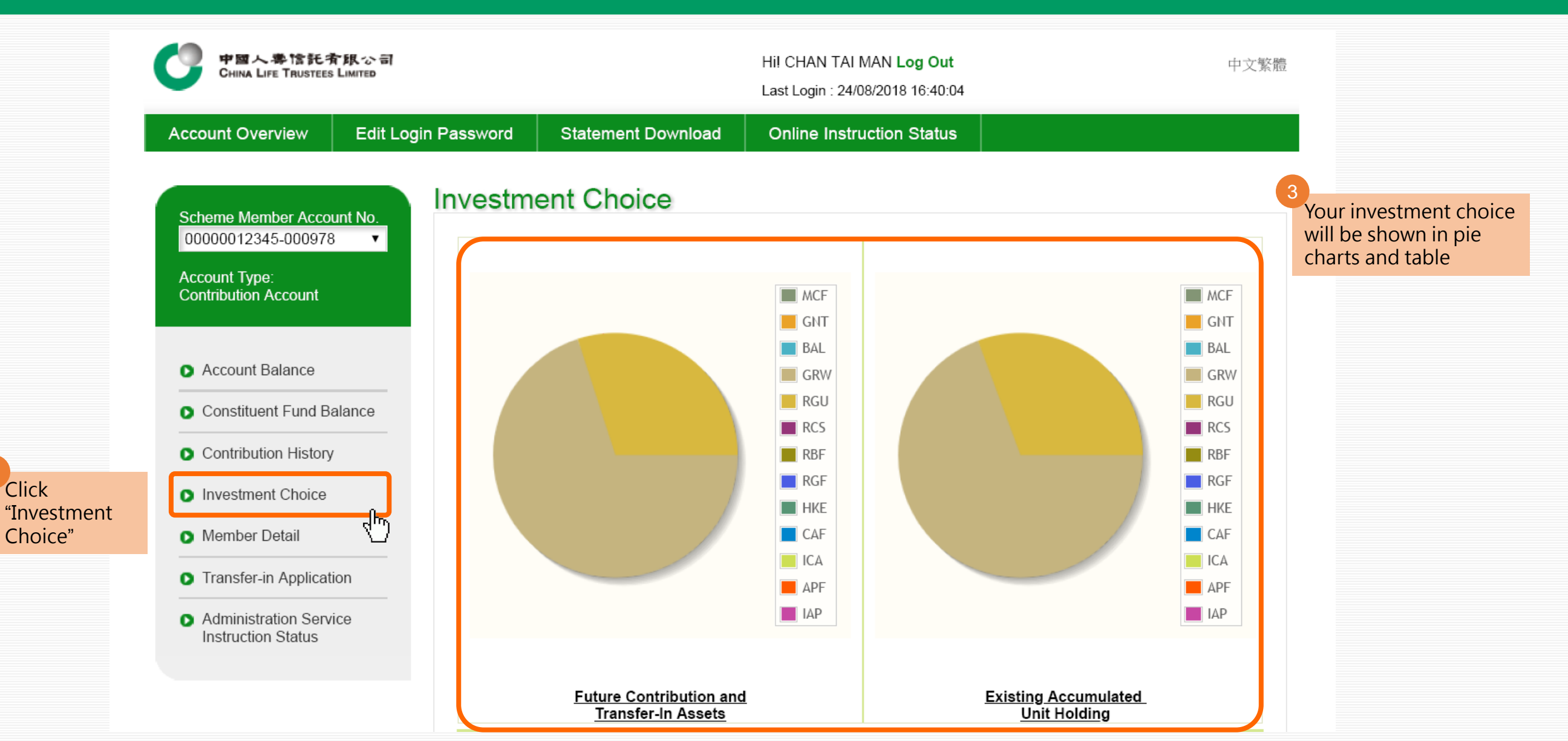

# Online Service Guide - Member 3.1 Investment Choice

| Existing Investment Allocation                                       |           |                                                                                   |                                                             |
|----------------------------------------------------------------------|-----------|-----------------------------------------------------------------------------------|-------------------------------------------------------------|
| Default Investment Strategy ("DIS") (Click here<br>for more details) | Fund Code | Future Contribution<br>and<br>Transfer-In Assets<br>Effective Date:<br>23/08/2018 | Existing<br>Accumulated<br>Unit Holding<br>As of 22/08/2018 |
| DIS - China Life Core Accumulation Fund                              | ICA       | 0 %                                                                               | 0 %                                                         |
| DIS - China Life Age 65 Plus Fund                                    | IAP       | 0 %                                                                               | 0 %                                                         |
|                                                                      | Sub-total | 0.00 %                                                                            | 0.00 %                                                      |
| Constituent Fund                                                     | Fund Code | Future Contribution<br>and<br>Transfer-In Assets<br>Effective Date:<br>23/08/2018 | Existing<br>Accumulated<br>Unit Holding<br>As of 22/08/2018 |
| China Life MPF Conservative Fund                                     | MCF       | 0 %                                                                               | 0 %                                                         |
| China Life Guaranteed Return Fund                                    | GNT       | 0 %                                                                               | 0 %                                                         |
| China Life Balanced Fund                                             | BAL       | 0 %                                                                               | 0 %                                                         |
| China Life Growth Fund                                               | GRW       | 70.00 %                                                                           | 70.00 %                                                     |
| China Life Retire-Easy Guarantee Fund                                | RGU       | 30.00 %                                                                           | 30.00 %                                                     |
|                                                                      |           |                                                                                   |                                                             |

# 3.2 Changing Future Contribution and Transfer-In Assets / Rebalancing Existing Accrued Benefits

If you wish to change the fund choice for "new money", i.e. future contribution and transfer-in assets:

→ please perform "<u>Changing Future</u> <u>Contribution and Transfer-In Assets</u>"

instruction

(your existing accrued benefits would not be affected)

- If you wish to change the fund distribution for "old money", i.e. existing accrued benefits :
  - → please perform "<u>Rebalancing Existing</u> <u>Accumulated Unit Holdings</u>" instruction (your future contribution and transfer-in assets would not be affected)
- If you wish to change the fund choice for both "old money" and "new money"
   → please perform <u>both instructions</u>

| China Life Retire-Easy Capital Stable Fund | RCS       | 0 %      | 0 %      |
|--------------------------------------------|-----------|----------|----------|
| China Life Retire-Easy Balanced Fund       | RBF       | 0 %      | 0 %      |
| China Life Retire-Easy Global Equity Fund  | RGF       | 0 %      | 0 %      |
| China Life Hong Kong Equity Fund           | HKE       | 0 %      | 0 %      |
| China Life Core Accumulation Fund          | CAF       | 0 %      | 0 %      |
| China Life Age 65 Plus Fund                | APF       | 0 %      | 0 %      |
|                                            | Sub-total | 100.00 % | 100.00 % |
|                                            | Total     | 100.00 % | 100.00 % |

De-risking process will generally be arranged annually on your birthday if DIS is the investment choice for your accrued benefits. When one or more instructions, including but not limited to, subscription, redemption (i.e. withdrawals or transfers out of the Scheme) or switching instructions are being processed on the annual date of de-risking for a relevant Member, the annual de-risking will only take place after completion of these instructions where necessary. If annual de-risking is deferred due to the foregoing circumstances, annual de-risking will take place within 2 Business Days after the completion of those instructions. Please refer to the latest version of the Principal Brochure of China Life MPF Master Trust Scheme for more details.

Now we will first demonstrate how to change fund choice for future contribution and transfer-in assets

Click "Changing Future Contribution and Transfer-In Assets"

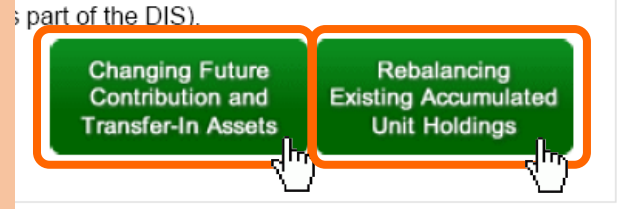

## Online Service Guide - Member 3.3 Changing Future Contribution and Transfer-In Assets

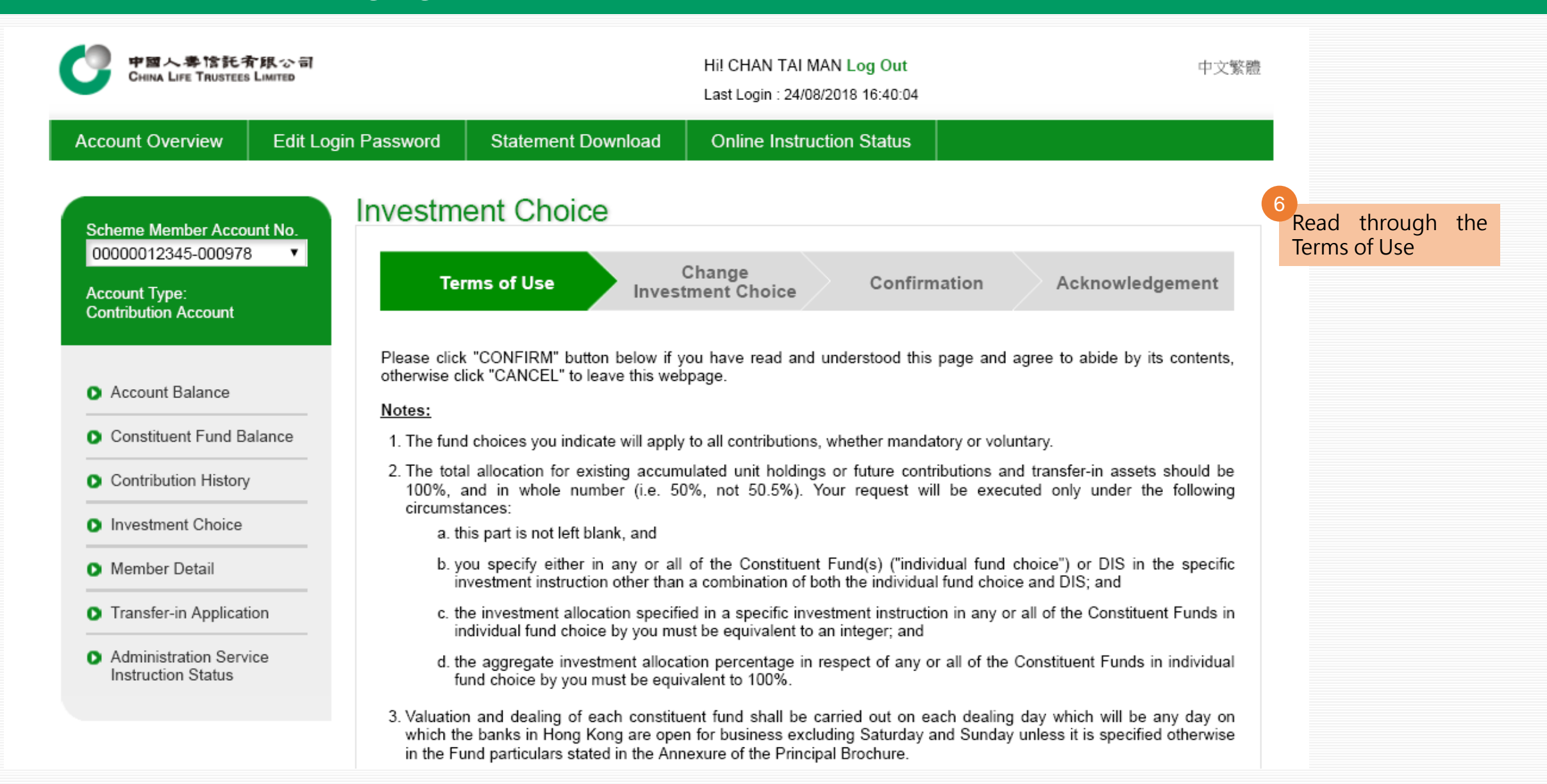

# Online Service Guide - Member 3.2 Changing Future Contribution and Transfer-In Assets / Rebalancing Existing Accrued Benefits

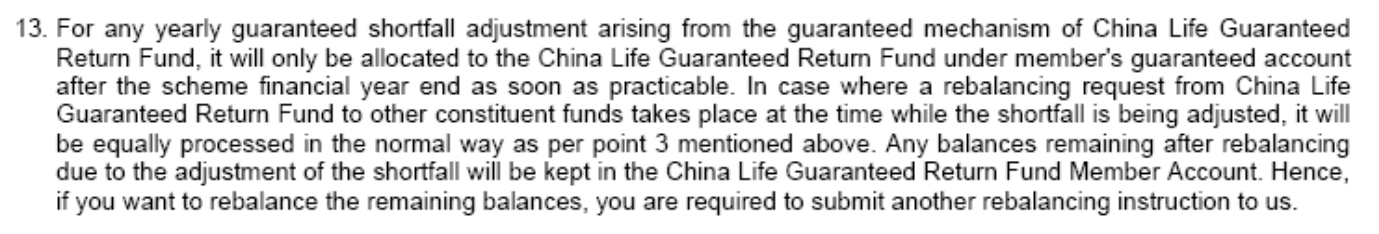

14. The maximum amount of Smart Easy Personal Contributions (including new contributions and rebalancing from other constituent funds) for investment in the China Life Guaranteed Return Fund or China Life Retire-Easy Guarantee Fund in each scheme year is HK\$500,000.

#### Declaration and Acknowledgement

I acknowledge and understand that the investment returns of the above constituent funds may go down as well as up and neither the trustee nor the employer will take any responsibility for such variable returns. I understand that I should seek professional advice from a qualified investment consultant before making any investment decision. I hereby declare that the investment decision has been reached as a result of my own independent judgment and opinion.

 ✓ this box to confirm that you have read and understood the Principal Brochure and the Notes set out above

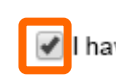

I have read and understood the Principal Brochure and the Notes set out above.

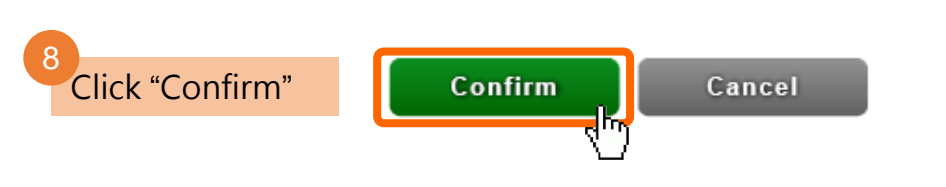

Top

# 3.2 Changing Future Contribution and Transfer-In Assets / Rebalancing Existing Accrued Benefits

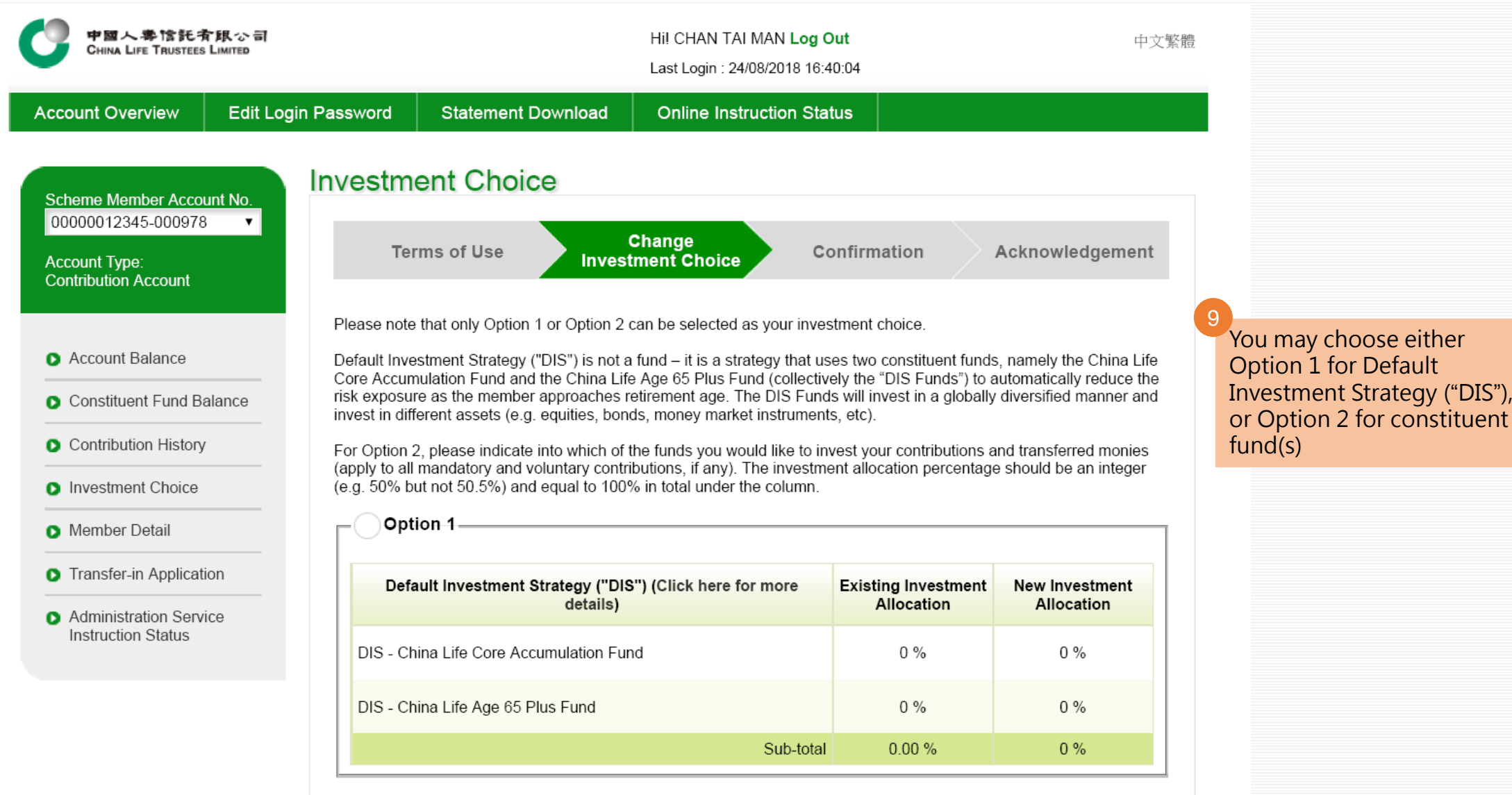

# 3.2 Changing Future Contribution and Transfer-In Assets / Rebalancing Existing Accrued Benefits

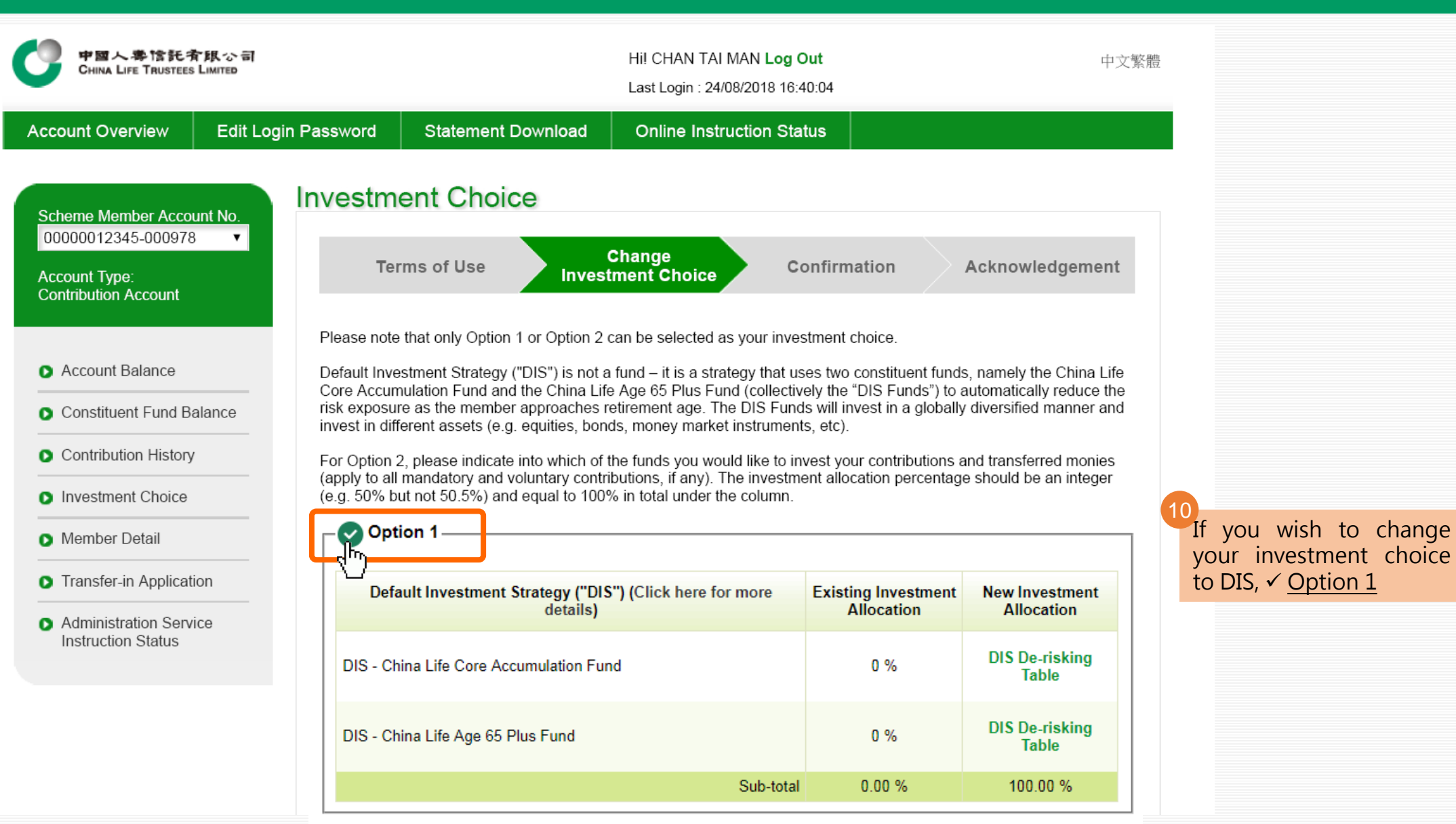

# 3.2 Changing Future Contribution and Transfer-In Assets / Rebalancing Existing Accrued Benefits

If you wish to change your investment choice to constituent fund, ✓ <u>Option 2</u>, and then input your new investment allocation

Please note that total percentage must add up to 100%

| Option 2                                   |           |                                   |                              |
|--------------------------------------------|-----------|-----------------------------------|------------------------------|
| Constituent Fund                           |           | Existing Investment<br>Allocation | New Investment<br>Allocation |
| China Life MPF Conservative Fund           |           | 0 %                               | %                            |
| China Life Guaranteed Return Fund          |           | 0 %                               | 50 %                         |
| China Life Balanced Fund                   |           | 0 %                               | %                            |
| China Life Growth Fund                     |           | 70.00 %                           | %                            |
| China Life Retire-Easy Guarantee Fund      |           | 30.00 %                           | 50 %                         |
| China Life Retire-Easy Capital Stable Fund |           | 0 %                               | %                            |
| China Life Retire-Easy Balanced Fund       |           | 0 %                               | %                            |
| China Life Retire-Easy Global Equity Fund  |           | 0 %                               | %                            |
| China Life Hong Kong Equity Fund           |           | 0 %                               | %                            |
| China Life Core Accumulation Fund          |           | 0 %                               | %                            |
| China Life Age 65 Plus Fund                |           | 0 %                               | %                            |
|                                            | Sub-total | 100.00%                           | 100 %                        |
|                                            | Total     | 100.00 %                          | 100 %                        |

# 3.2 Changing Future Contribution and Transfer-In Assets / Rebalancing Existing Accrued Benefits

| China Life Retire-Easy Global Equity Fund |           | 0 %      | %     |
|-------------------------------------------|-----------|----------|-------|
| China Life Hong Kong Equity Fund          |           | 0 %      | %     |
| China Life Core Accumulation Fund         |           | 0 %      | %     |
| China Life Age 65 Plus Fund               |           | 0 %      | %     |
|                                           | Sub-total | 100.00%  | 100 % |
|                                           | Total     | 100.00 % | 100 % |

Members should note that investment markets could fluctuate significantly. Fund prices may go down as well as up. Please carefully consider your own risk tolerance level and financial circumstances (as well as your own retirement plan) before making any investment choices. If in doubt, please contact your independent financial advisor for further details.

De-risking process will generally be arranged annually on your birthday if DIS is the investment choice for your accrued benefits. When one or more instructions, including but not limited to, subscription, redemption (i.e. withdrawals or transfers out of the Scheme) or switching instructions are being processed on the annual date of de-risking for a relevant Member, the annual de-risking will only take place after completion of these instructions where necessary. If annual de-risking is deferred due to the foregoing circumstances, annual de-risking will take place within 2 Business Days after the completion of those instructions. Please refer to the latest version of the Principal Brochure of China Life MPF Master Trust Scheme for more details.

You should be aware that the de-risking will not apply where you choose the China Life Core Accumulation Fund and China Life Age 65 Plus Fund as individual fund choices (rather than as part of the DIS).

Please confirm your instruction in the next "Confirmation" step to obtain an acknowledgement and complete the instruction.

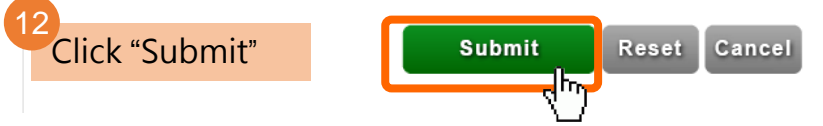

# 3.2 Changing Future Contribution and Transfer-In Assets / Rebalancing Existing Accrued Benefits

| Constituent Fund                           |           | Existing Investment<br>Allocation | New Investment<br>Allocation |
|--------------------------------------------|-----------|-----------------------------------|------------------------------|
| China Life MPF Conservative Fund           |           | 0 %                               | 0 %                          |
| China Life Guaranteed Return Fund          |           | 0 %                               | 50 %                         |
| China Life Balanced Fund                   |           | 0 %                               | 0 %                          |
| China Life Growth Fund                     |           | 70 %                              | 0 %                          |
| China Life Retire-Easy Guarantee Fund      |           | 30 %                              | 50 %                         |
| China Life Retire-Easy Capital Stable Fund |           | 0 %                               | 0 %                          |
| China Life Retire-Easy Balanced Fund       |           | 0 %                               | 0 %                          |
| China Life Retire-Easy Global Equity Fund  |           | 0 %                               | 0 %                          |
| China Life Hong Kong Equity Fund           |           | 0 %                               | 0 %                          |
|                                            | Sub-total | 100.00 %                          | 100 %                        |

Edit

Cancel

Confirm

Check the instruction again and click "Confirm"

# 3.2 Changing Future Contribution and Transfer-In Assets / Rebalancing Existing Accrued Benefits

|                                                                                    | Option 2                                                                                |                                  |                              |
|------------------------------------------------------------------------------------|-----------------------------------------------------------------------------------------|----------------------------------|------------------------------|
| Choose how would you                                                               | Email Notification                                                                      | xisting Investment<br>Allocation | New Investment<br>Allocation |
| like to receive the<br>notification, then click<br>"Confirm"                       | Acknowledgement will be sent to email address<br>chantm@xxxxx.com                       | 100.00 %                         | 0 %                          |
|                                                                                    | SMS Notification<br>Acknowledgement No. will be sent to mobile phone no.<br>85299999999 | u 7u                             | 50 %                         |
|                                                                                    | <u>NO Notification</u>                                                                  | 0 %                              | 0 %                          |
|                                                                                    | Confirm Cancel                                                                          | 0 %                              | 0 %                          |
|                                                                                    |                                                                                         | 0 %                              | 50 %                         |
| China Life Retire-Easy Capital Stable Fund<br>China Life Retire-Easy Balanced Fund |                                                                                         | 0 %                              | 0 %                          |
|                                                                                    |                                                                                         | 0 %                              | 0 %                          |
| China                                                                              | a Life Retire-Easy Global Equity Fund                                                   | 0 %                              | 0 %                          |
| China                                                                              | a Life Hong Kong Equity Fund                                                            | 0 %                              | 0 %                          |
|                                                                                    | Sub-total                                                                               | 100.00 %                         | 100 %                        |

# 3.2 Changing Future Contribution and Transfer-In Assets / Rebalancing Existing Accrued Benefits

| 15 An action and a decrement | Investment Choice                                             | )                                                                                                    |       |                                   |                              |
|------------------------------|---------------------------------------------------------------|----------------------------------------------------------------------------------------------------|-------|-----------------------------------|------------------------------|
| will be shown                | Terms of Use                                                  | Change<br>Investment Choice                                                                          | Co    | onfirmation                       | Acknowledgement              |
|                              | Instruction received                                          |                                                                                                    |       |                                   |                              |
|                              | Reference No.: CI201808240                                    | Reference No.: Cl2018082400001     Scheme       Date of receiving instruction: 24/08/2018     Member |       | ber Name: CHAN TAI MAN            |                              |
|                              | Date of receiving instruction:                                |                                                                                                    |       |                                   |                              |
|                              | Time of receiving instruction:                                | 16:42:45                                                                                             | Membe | er No.: 00000012345-00            | 0978                         |
|                              | Details are as follows:<br>Option 1<br>Default Investment Str | ategy ("DIS") (Click here for i<br>details)                                                          | nore  | Existing Investment<br>Allocation | New Investment<br>Allocation |
|                              |                                                               | Sub-total                                                                                            |       | 0.00%                             | 0 %                          |
|                              | OR<br>— Option 2———                                           |                                                                                                    |       | Existing                          |                              |
|                              | Co                                                            | nstituent Fund                                                                                       |       | Investment<br>Allocation          | New Investment<br>Allocation |
|                              | China Life MPF Conservativ                                    | e Fund                                                                                               |       | 0 %                               | 0 %                          |

| China Life Retire-Easy Capital Stable Fund | RCS       | 0 %      | 0 %      |
|--------------------------------------------|-----------|----------|----------|
| China Life Retire-Easy Balanced Fund       | RBF       | 0 %      | 0 %      |
| China Life Retire-Easy Global Equity Fund  | RGF       | 0 %      | 0 %      |
| China Life Hong Kong Equity Fund           | HKE       | 0 %      | 0 %      |
| China Life Core Accumulation Fund          | CAF       | 0 %      | 0 %      |
| China Life Age 65 Plus Fund                | APF       | 0 %      | 0 %      |
|                                            | Sub-total | 100.00 % | 100.00 % |
|                                            | Total     | 100.00 % | 100.00 % |

De-risking process will generally be arranged annually on your birthday if DIS is the investment choice for your accrued benefits. When one or more instructions, including but not limited to, subscription, redemption (i.e. withdrawals or transfers out of the Scheme) or switching instructions are being processed on the annual date of de-risking for a relevant Member, the annual de-risking will only take place after completion of these instructions where necessary. If annual de-risking is deferred due to the foregoing circumstances, annual de-risking will take place within 2 Business Days after the completion of those instructions. Please refer to the latest version of the Principal Brochure of China Life MPF Master Trust Scheme for more details.

You should be aware that the de-risking will not apply where you choose the China Life Core Accumulation Fund and China Life Age 65 Plus Fund as individual fund choices (rather than as part of the DIS).

Changing Future Rebalancing Contribution and Existing Accumulated Transfer-In Assets Unit Holdings

Now we will demonstrate how to change fund choice for existing accrued benefits

Click "<u>Rebalancing Existing</u> <u>Accumulated Unit Holdings</u>"

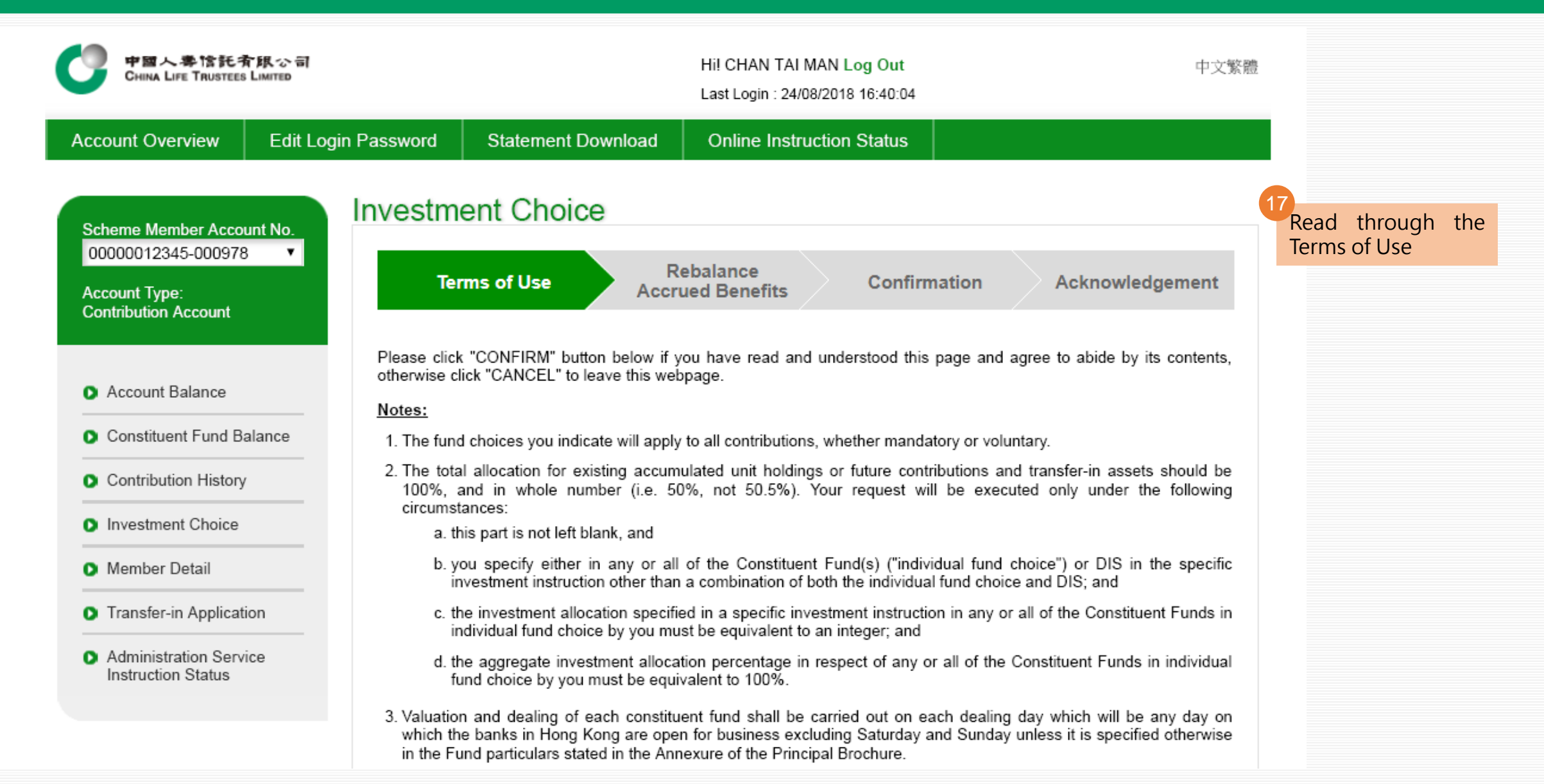

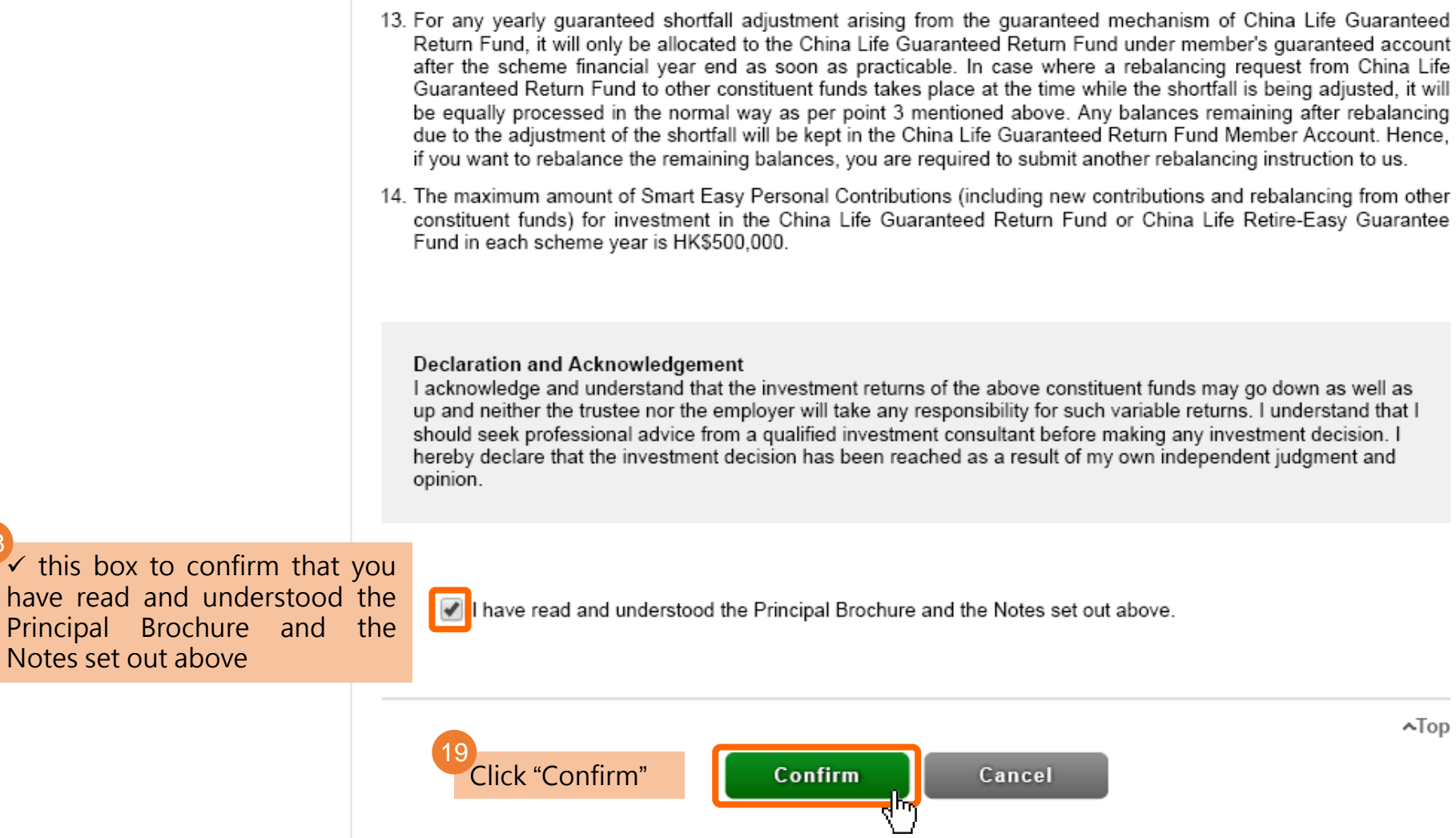

Top

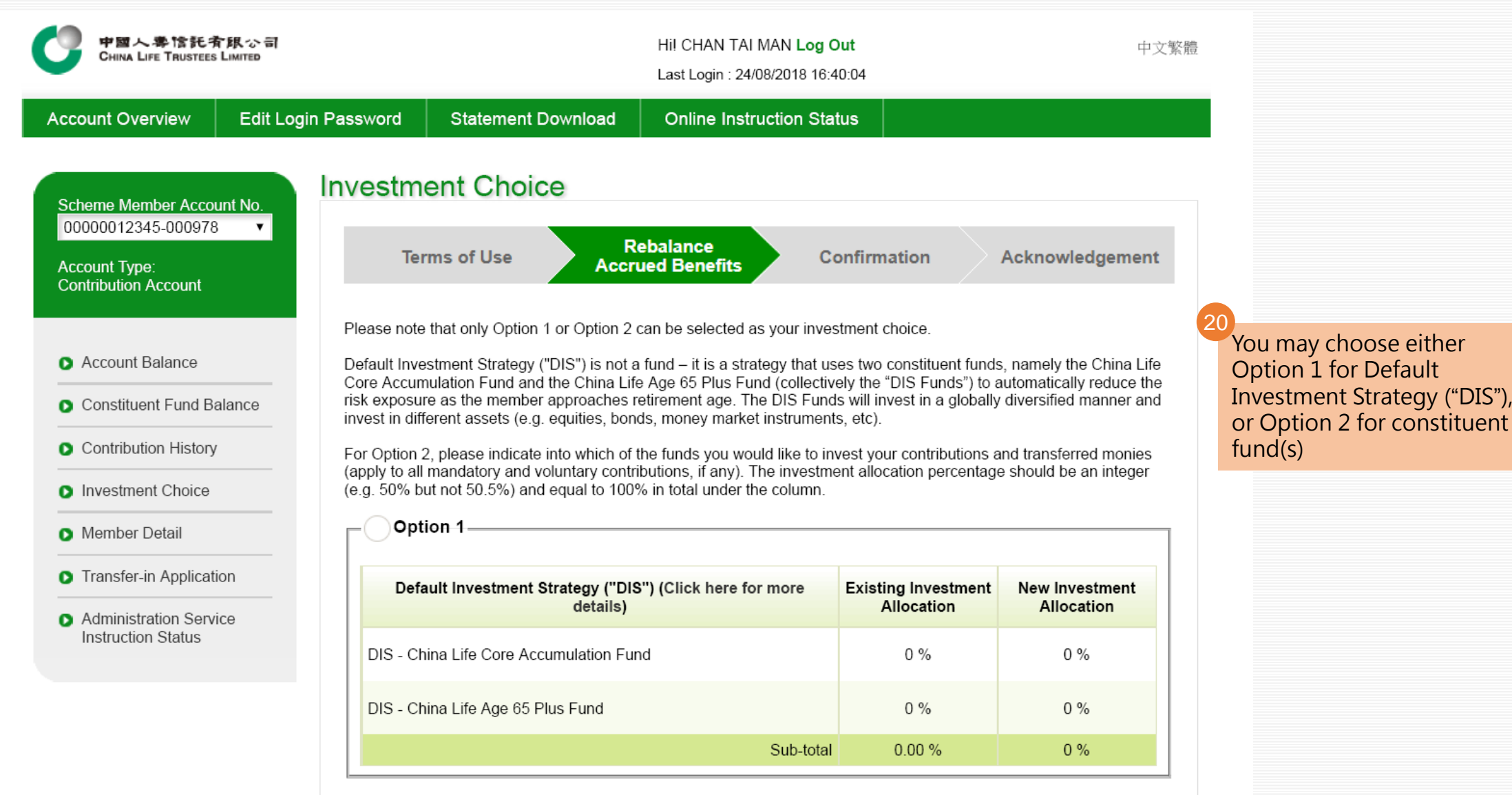

![](_page_31_Figure_1.jpeg)

If you wish to change your investment choice to constituent fund, ✓ <u>Option 2</u>, and then input your new investment allocation

Please note that total percentage must add up to 100%

| Option 2                                   |           |                                   |                              |
|--------------------------------------------|-----------|-----------------------------------|------------------------------|
| Constituent Fund                           |           | Existing Investment<br>Allocation | New Investment<br>Allocation |
| China Life MPF Conservative Fund           |           | 0 %                               | %                            |
| China Life Guaranteed Return Fund          |           | 0 %                               | 50 %                         |
| China Life Balanced Fund                   |           | 0 %                               | %                            |
| China Life Growth Fund                     |           | 70.00 %                           | %                            |
| China Life Retire-Easy Guarantee Fund      |           | 30.00 %                           | 50 %                         |
| China Life Retire-Easy Capital Stable Fund |           | 0 %                               | %                            |
| China Life Retire-Easy Balanced Fund       |           | 0 %                               | %                            |
| China Life Retire-Easy Global Equity Fund  |           | 0 %                               | %                            |
| China Life Hong Kong Equity Fund           |           | 0 %                               | %                            |
| China Life Core Accumulation Fund          |           | 0 %                               | %                            |
| China Life Age 65 Plus Fund                |           | 0 %                               | %                            |
|                                            | Sub-total | 100.00%                           | 100 %                        |
|                                            | Total     | 100.00 %                          | 100 %                        |

| China Life Retire-Easy Global Equity Fund |           | 0 %      | %     |
|-------------------------------------------|-----------|----------|-------|
| China Life Hong Kong Equity Fund          |           | 0 %      | %     |
| China Life Core Accumulation Fund         |           | 0 %      | %     |
| China Life Age 65 Plus Fund               |           | 0 %      | %     |
|                                           | Sub-total | 100.00%  | 100 % |
|                                           | Total     | 100.00 % | 100 % |

Members should note that investment markets could fluctuate significantly. Fund prices may go down as well as up. Please carefully consider your own risk tolerance level and financial circumstances (as well as your own retirement plan) before making any investment choices. If in doubt, please contact your independent financial advisor for further details.

De-risking process will generally be arranged annually on your birthday if DIS is the investment choice for your accrued benefits. When one or more instructions, including but not limited to, subscription, redemption (i.e. withdrawals or transfers out of the Scheme) or switching instructions are being processed on the annual date of de-risking for a relevant Member, the annual de-risking will only take place after completion of these instructions where necessary. If annual de-risking is deferred due to the foregoing circumstances, annual de-risking will take place within 2 Business Days after the completion of those instructions. Please refer to the latest version of the Principal Brochure of China Life MPF Master Trust Scheme for more details.

You should be aware that the de-risking will not apply where you choose the China Life Core Accumulation Fund and China Life Age 65 Plus Fund as individual fund choices (rather than as part of the DIS).

Please confirm your instruction in the next "Confirmation" step to obtain an acknowledgement and complete the instruction.

![](_page_33_Figure_6.jpeg)

| Constituent Fund                           |           | Existing Investment<br>Allocation | New Investment<br>Allocation |
|--------------------------------------------|-----------|-----------------------------------|------------------------------|
| China Life MPF Conservative Fund           |           | 0 %                               | 0 %                          |
| China Life Guaranteed Return Fund          |           | 0 %                               | 50 %                         |
| China Life Balanced Fund                   |           | 0 %                               | 0 %                          |
| China Life Growth Fund                     |           | 70 %                              | 0 %                          |
| China Life Retire-Easy Guarantee Fund      |           | 30 %                              | 50 %                         |
| China Life Retire-Easy Capital Stable Fund |           | 0 %                               | 0 %                          |
| China Life Retire-Easy Balanced Fund       |           | 0 %                               | 0 %                          |
| China Life Retire-Easy Global Equity Fund  |           | 0 %                               | 0 %                          |
| China Life Hong Kong Equity Fund           |           | 0 %                               | 0 %                          |
|                                            | Sub-total | 100.00 %                          | 100 %                        |

Check the instruction again and click "Confirm"

![](_page_34_Picture_3.jpeg)

лтор

![](_page_35_Picture_1.jpeg)

![](_page_36_Picture_1.jpeg)

# Online Service Guide - Member 4.1 Reset Login Password

| 中國人學情託有限公司<br>CHINA LIFE TRUSTEES LIMITED |                                                                                                    |                   | 中文繁體 |
|-------------------------------------------|----------------------------------------------------------------------------------------------------|-------------------|------|
| 2<br>Click "Forget Pas                    | Login   Image: member for the member for the member | 1 Select "Member" |      |

# Online Service Guide - Member 4.1 Reset Login Password

![](_page_38_Picture_1.jpeg)

## Online Service Guide - Member 4.1 Reset Login Password

![](_page_39_Picture_1.jpeg)

## Online Service Guide - Member 4.2 Edit Login Password

For security purpose, we highly recommend you to change a new password after reset, and change it periodically

![](_page_40_Figure_2.jpeg)